# MiTeam Reference Guide

MiTeam is a workstream communications and collaboration tool that provides a highly collaborative, persistent workspace for team-based meetings, conversations, content collaboration, and project management.

Using mobile device technology, teams can collaborate in real time no matter where they are. MiTeam brings remote workers into the conversation, combining group sharing and document annotation capabilities with text- and audio-based chats.

MiTeam is available with both MiCollab Mobile Client and MiCollab Web Client. It is also available on Android and iOS mobile devices.

### Launch MiTeam

#### To launch MiTeam:

1. From the MiCollab menu, tap MiTeam.

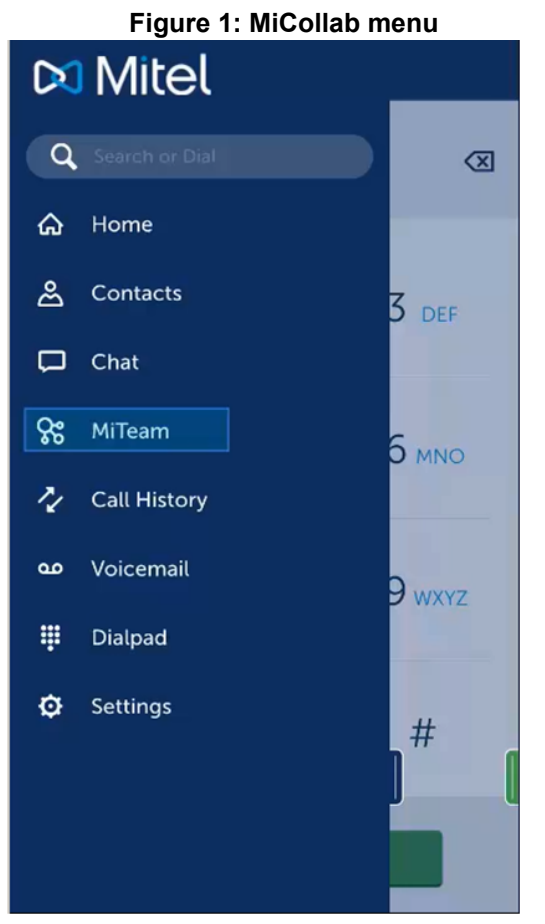

### **MiTeam Stream**

A stream is a new kind of collaboration space designed specifically to enable collaboration for teams, projects, and topics. In a stream, you can store files, hold chats, add to-do lists, and set up online meet sessions.

## Figure 2: Streams Streams

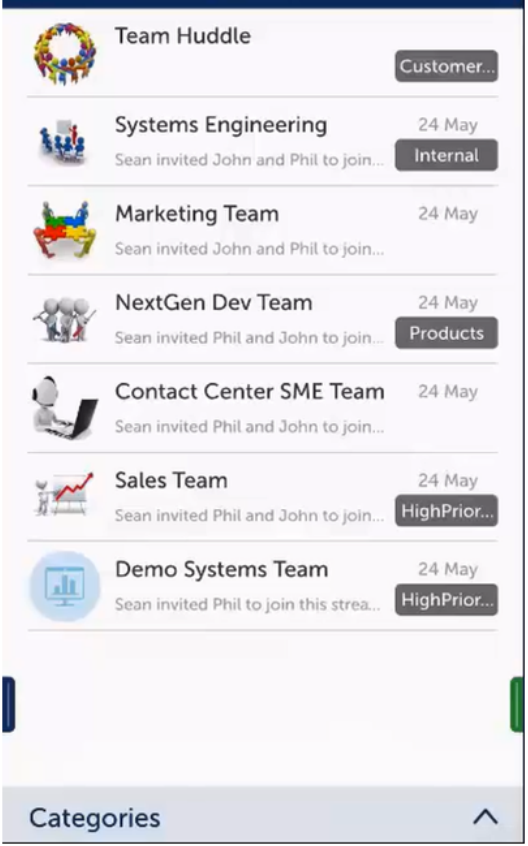

#### MiTeam stream tabs

- Chat: Exchange text, voice, video clips, and documents.
- Pages: Share content such as files and documents, and screen shots, photos, and videos taken from your camera. You can also upload photos and videos from your Gallery. In Web Client, you can share content on your desktop.
- **To-Do**: Create and assign tasks with due dates and custom notes to team members.
- Meet: Host real-time meetings and present stream pages. Users can also present their desktop screens to participants in real time.

#### Figure 3: MiTeam Mobile Client stream tabs

| < |   |     | Q ••• |
|---|---|-----|-------|
|   | ſ | :== | 8     |

#### Figure 4: MiTeam Web Client stream tabs

| inter inter |
|-------------|
|-------------|

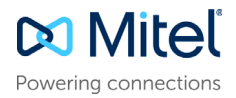

#### To create a stream

1. From the **Streams** page, access the top menu by tapping the dots at the top right of the screen and then tap + **New Stream**.

Figure 5: New stream

2. In the Stream Name field, enter a name for the stream.

| < New S               | Stream    |   |
|-----------------------|-----------|---|
| Stream Name           |           |   |
| New Stream            |           |   |
| Category              |           | + |
| Default               | $\sim$    |   |
| Profile Image         |           |   |
| <b>S</b> <sup>8</sup> | Add Image |   |
| Participants          |           | + |
| Phil Futures          | Owner     |   |
|                       |           |   |
|                       |           |   |
|                       |           |   |
|                       |           |   |
| Cancel                | New Stres | m |

**Note:** Only the following characters are supported for stream names:

- All alphanumeric ASCII characters.
- Special characters on a standard keyboard.
- The following accented characters: ¤, †, ×, ÷, ‡, ±, --, -, ¶, §, ^, ~, «, », ¦, ‰, ©, ®, ™, à, á, â, ä, å, À, Á, Ã, æ, Æ, ç, Ç, ê, é, ë, è, Ê, Ë, É, È, ï, í, î, l, l, î, ñ, Ñ, œ, Œ, Ô, ö, ŏ, ŏ, ŏ, ø, Ó, Ô, Ø, Ø, Ö, Ò, š, Š, ú, ü, û, ù, Ù, Ú, Ü, Ü, ÿ, Ÿ, ý, Ý, ž, Ž, ª, Þ, þ, f, ß, µ, ð, Đ, °, °, •, ",", ..., ¬, ¿, i, ¥,£, €, ¢, 1, ², ³,½, ¼,¾ If you use an unsupported character in the name, you will be unable to join the stream.
- **3.** (optional) To select a category, tap the drop-down list and select the category for the stream.
- 4. (optional) To add a new category, do the following:
  - a. Tap + to the right of Category.
  - b. In the **New Category** dialog box, enter a name for the category and tap **Add**.
  - c. Tap Done.
- (optional) To add a picture, do any of the following (disabled on Web Client):
  - a. Tap Add Image.

#### Figure 6: Add image

| <   | New Stream                      |
|-----|---------------------------------|
| Ca  | elect a new image               |
|     | Camera                          |
|     | Photo Album                     |
| Str | Cancel                          |
|     | Invite                          |
| ~   | and a same sure sources and the |

- b. (optional) To take a photo with your phone, tap Camera, take the picture, and then tap Use Photo. Tap Retake if you want to discard the photo and take another one.
- c. (optional) To select an image on your phone, tap **Photo Album** and select the photo.
- 6. Invite participants to the stream as follows:
  - a. To the right of Participants, tap +.
  - **b.** In the **Search** box, type the participant's name.
  - c. In the list, tap the participant's name.
  - d. Tap New Stream.
  - e. Repeat these steps to invite another participant.

### Create a stream category (optional)

When working with many streams you may want to create categories to organise them.

#### To create a category:

- 1. From the **Streams** page, tap **Categories**. You can also tap the three dots at the top right and tap **+ New Category**.
- 2. In the **New Category** dialog box, enter a name for the category and tap **Add**.

### Search a stream (not available on Web Client)

#### To search a stream:

- 1. From the **Streams** page, tap to select the stream to search.
- 2. Tap search icon at the top right.
- 3. In the search box enter the search text.
- 4. Tap Search on the phone's keyboard.

### Start a chat session

Chat sessions allow you to send text and voice messages, hold whiteboard sessions, add images and video clips from your phone gallery, add photos taken from your phone, and create notes. Participants can add comments, annotations, and voice messages to whiteboard sessions, images, videos, and notes. All participants of the stream receive all chats.

#### To hold a chat session:

- 1. From the MiCollab menu, tap MiTeam.
- 2. Select the stream for the chat.

#### Figure 7: Chat

| Tea | am 1                             |                                     | C       | 000 |
|-----|----------------------------------|-------------------------------------|---------|-----|
|     | Ē                                | :=                                  | ç       |     |
|     | Toda                             | y at 7:03 PM                        |         |     |
|     | Ginette Thibau<br>"Whiteboard-M  | It added a file<br>ay 16, 2016, 7:0 | 3 PM".  | GT  |
|     | Z                                |                                     | 000     |     |
|     | Ginette Thibau<br>2016, 7:05 PM" | It added a file "                   | May 16, | GT  |
|     | Z                                |                                     | 000     |     |
| +   | Send message                     |                                     | -       |     |

3. To send a message, enter your text in the box and tap **Send** in mobile client.

Note: In Web Client, press Enter.

- 4. To record a voice message:
  - a. Tap the microphone icon and then tap and hold the **Hold** to **Talk** button to record the message. Release the button when done.
  - **b.** Tap the keyboard icon on the right.
- 5. Tap + to the left of the message box to open the menu. To close the menu, tap the X at the top left.

#### Figure 8: Mobile Client menu

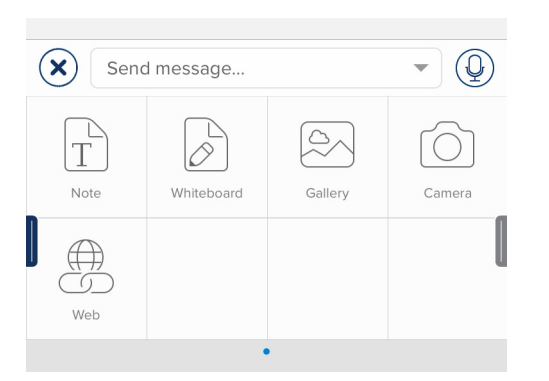

**Note:** In Web Client, click + to the bottom right corner of the web browser to open the menu.

#### Figure 9: Web Client menu

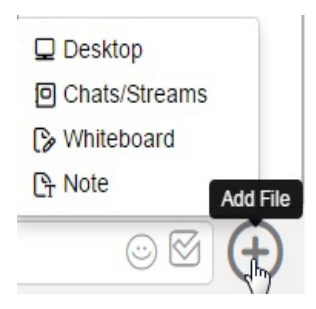

6. Do any of the following:

#### To post a note:

 Tap Note and author the note using the keypad and formatting bar. Tap Done. The note is treated as a page in the stream.

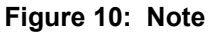

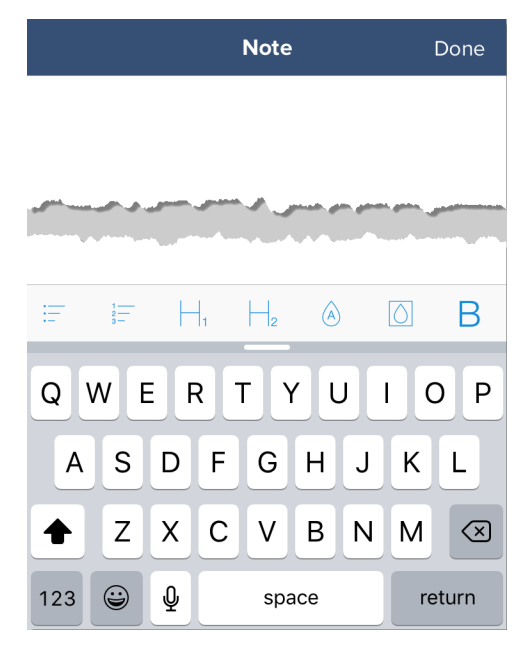

 To start a whiteboard session, tap +, tap Whiteboard, and draw using the menus. Tap Done to post the whiteboard.

#### To post a photo or video:

To post a photo or video from your phone's gallery, tap Gallery. Tap Choose Photo to post a photo or tap Choose Video to post a video.

**Note:** In Web Client, click **Desktop** from the menu to share photos, videos, and other files on your desktop.

- To take a photograph from your camera, tap Camera, take the photo, and then tap Use Photo.
- To post an Web link, tap Web and then tap the bookmark icon. Tap Done.
- To record and post a comment about a Web page, tap Web, locate the page, and then tap the REC icon. Tap Done. To share, tap the Share icon. To send the link using SMS, tap the SMS icon. Tap Save.
- To take a snapshot of a Web page, tap Web and then tap the Snap icon. Adjust the area you want to capture and tap Snap Area or tap Snap Page to capture the whole page.

#### To collaborate on chat posts

You can add annotations, comments, or voice clips to notes, whiteboard sessions, images, or videos during any chat session.

- To add annotations, do the following:
  - a. Tap the pencil icon.
  - b. Annotate the content.
  - c. Tap Done.
  - d. To close the annotation, tap X at the top left.
- To add a text comment, do the following:
  - a. Tap the note icon, and type the comment.
  - b. Tap Send.
  - c. To close the comment, tap X at the top left.
- To add a voice comment, do the following:
  - a. Tap the REC icon and record your comment.
  - b. Tap the pause button to stop the recording.
  - c. Tap **Done** and then tap **Save**.
  - d. To close the voice comment, tap X at the top left.

#### To post a favorite (not available on Web Client):

a. Tap ... and then tap **Favorite**. A yellow star appears to the left of the post.

#### To remove a favorite:

a. Tap ... and then tap Unfavorite.

#### To view favorites, do the following:

- a. Tap the search icon at the top right of the stream page and tap **Favorited Items**.
- **b.** Tap a favorite in the list to view it or tap < **Back** to return to the menu.

#### To share a chat post by email, do the following:

- a. Tap ... and then tap Share.
- b. Tap Share Link.

### Add a mention (not available on Web Client)

*Mentions* draw attention to messages or comments that you make. When you mention a person by name, the mention is posted and it appears in the stream mentions list.

#### To add a mention

 When adding a message or comment in a stream, enter @ followed by the person's name. For example: @ginette.

#### To view mentions

• At the top right of the stream page, tap the search icon and then tap **Mentions**.

### Add a page

On MiCollab Web and Android Clients, you can add pages and collaborate with team members. When you are ready, share the page or invite people to chat about the content on the page. Any whiteboard content, notes, images, and videos that you add in chats also appear in Pages.

#### To add a page:

- 1. From the Streams page, select the stream you want to open.
- 2. Tap Pages, tap the up arrow and do any of the following:
- To add a note, do the following:

- a. Tap Add File.
- b. Tap Note.
- c. Compose the note.
- d. Tap Done.
- To add a whiteboard, do the following:
  - a. Tap Add File.
  - b. Tap Whiteboard.
  - c. Add content to the whiteboard.
  - d. Tap Done.
- To add a photo or video from the phone gallery, do the following:
  - a. Tap Add File.
  - b. Tap Gallery.
  - c. Tap Choose Photo or Choose Video.
  - d. Tap Done.

**Note:** In Web Client, click **Desktop** from the menu to share photos, videos, and other files on your desktop.

- To add a Web link, do the following:
  - a. Tap Web and then tap the bookmark icon.
  - b. Tap Done.
- To take a photo or record a video from your phone, do the following:
  - a. Tap Add File.
  - b. Tap Camera.
  - c. Do any of the following:
- Tap Video to record a video and then tap the pause button when finished recording. Tap Use Video to add it to the page.
- Tap Photo to take a photograph and then tap Use Photo to add it to the page.
- To add a folder, tap New Folder and do the following:
  - **a.** Enter the folder name.
  - b. Tap Done.
- To add content to a folder, do the following:
  - a. Tap the folder.
  - b. Tap the up arrow.
  - **c.** Tap add an image from your phone gallery, take and add a photo from your phone, and add a Web link.

### Set up a meet

*Meets* lets you host real-time collaboration sessions, participate through all browsers, and share on a PC and a Macintosh through MiCollab Web Client (Chrome only). Sharing directly from the MiCollab Mobile Client is not possible.

#### To set up a meet session:

- 1. From the MiCollab menu, tap MiTeam.
- 2. Select the stream for the meet.

Note: Only the following characters are supported for meet names:

- All alphanumeric ASCII characters.
- Special characters on a standard keyboard.
- The following accented characters: ¤, †, ×, ÷, ‡, ±, --, -, ¶, §, ^, ~, «, », ¦, ‰, ©, ®, ™, à, á, â, ä, å, Å, Å, Ã, æ, Æ, ç, Ç, ê, é, ë, è, Ê, É, É, İ, í, î, Ì, Î, Ĩ, ñ, Ñ, œ, Œ, Ô, ö, ò, õ, ó, ø, Ó, Ô, Õ, Ø, Ö, Ò, š, Š, ú, ü, û, ù, Ù, Ú, Ü, ÿ, Ÿ, ý, Ý, ž, Ž, ª, Þ, þ, f, ß, µ, ð, Đ, °, °, •, ",", ..., ¬, ¿, ¡, ¥,£, €, ¢, ¹, ², ³,½, ¼,¾ If you use an unsupported character in the name, you will be unable to join the meet.

- 3. Select individual participants.
- 4. Tap Meet.

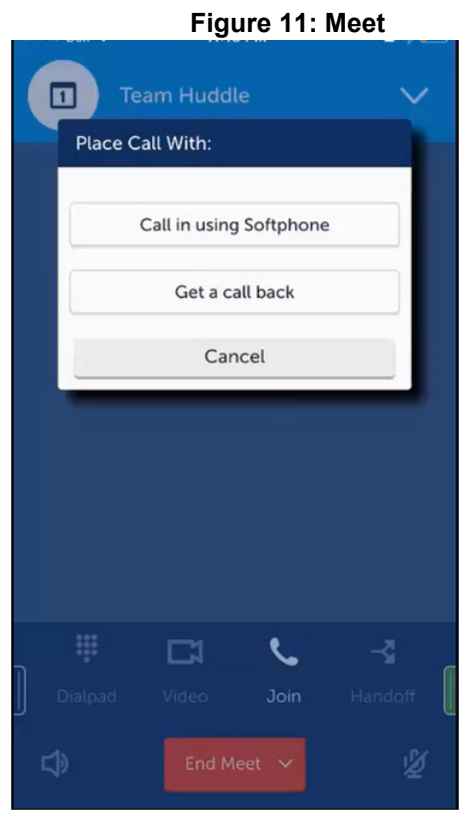

5. Participants will receive an email invitation with a link to join the meet from a mobile phone using MiCollab Mobile Client, from the Web, or on their desktop using MiCollab Desktop Client.

MiTeam automatically attempts to join in audio mode and prompts participants to either call in or have MiTeam call them back.

Note: While you are sharing content of your screen in Web

Client, clicking Refresh Refreshes the sharing and does not stop the audio.